# Google グループのメーリングリストからの配信先を

### 別のメールアドレスに変更する方法

【概要】

- Google グループへの投稿は、ご自分の Google アカウントに登録されたメールアドレスに配信されます。したがって、Gmail などを使っていて、このメールがご自分のメールソフトに配信されない場合はそちら(Gmail など)を時々見る必要があります。
- この Google グループからの配信の配信先を変えれば、普段使っているメールソフトで見る ことができます。それには以下の2つの作業が必要です。
  - 1. ご自分の Google アカウントの設定内容を変更する。(メールアドレスを追加する。)
  - 参加している Google グループで使用するメールアドレスを変更をする。
    (既に、普段使われているメールアドレスに Google グループの投稿が配信されている場合はこの作業は不要です。)

以下にその手順を説明します。

### 1 Google アカウントに、メールアドレスを追加する方法

1-1 Google グループにアクセスしてくだ さい。

https://groups.google.com/forum/?fromgro ups&hl=ja#!overview

もし下記画面のように「新しい Google グルー プに切り替えて」という表示が出ていたらそ こをクリックしてください。

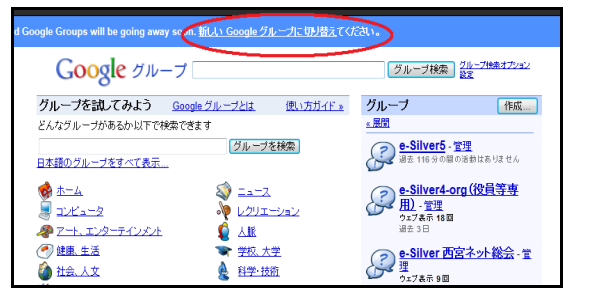

下図のような新しい Google グループの画面

になります。

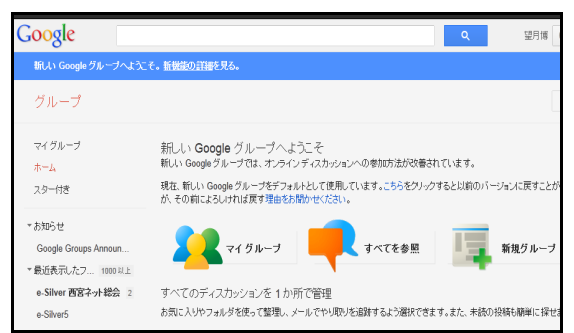

1-2 下図の赤丸部分端の▼をクリックし、 アカウント画面を表示させます。

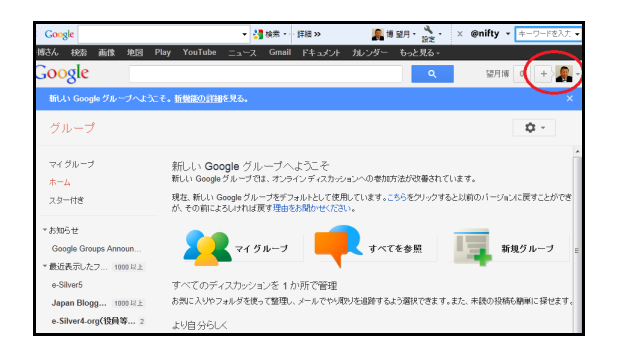

#### 1-3 小さいアカウント画面が開いたら、「**ア** カウント設定」をクリックします。

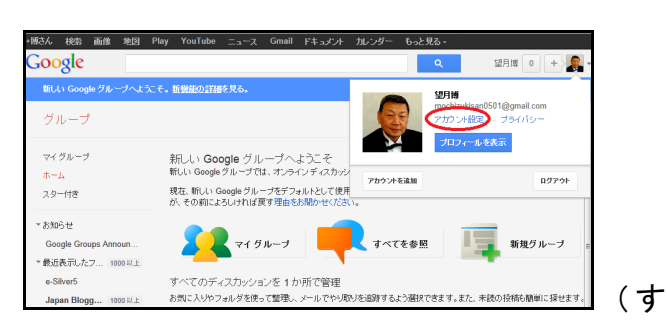

ると、新しい画面が開きます。)

1-4 メールアドレスを追加するために、下 図の赤丸部分の「<mark>編集</mark>」をクリックします。

| Google                               |                               |                                                                   | 望月博 + 共有  |
|--------------------------------------|-------------------------------|-------------------------------------------------------------------|-----------|
| アカウント                                |                               |                                                                   |           |
| アカウントの概要<br>ブロフィールとブライバシー<br>Geoglat | 望月輝<br>プロフィールを犠集              |                                                                   |           |
| サービス                                 | セキュリティ                        |                                                                   |           |
| 1000                                 | バスワード                         | バスワードを変更 再設定オブションの変更                                              | E         |
| データエクス ボート                           | アプリケーションとサイトを認証<br>2 段階部証ブロセス | 編集 ⑦<br>オフ 編集 ⑦                                                   |           |
|                                      | メール アドレスとユーザー名                |                                                                   |           |
|                                      | メール アドレス                      | mochizukisan0501@gmail.com (メインの)<br>mochizukisan@nifty.com<br>編集 | メール アドレス〉 |

1-5 「別のメールアドレスを追加する」部 分に追加したいメールアドレスを入力し、「保 存」をクリックします。

(ここで、普段使っているメールアドレスを 入力します。)

| Google アカウン                                                |                                                                                    |  |  |  |
|------------------------------------------------------------|------------------------------------------------------------------------------------|--|--|--|
|                                                            | アカウント情報を更新し、保存                                                                     |  |  |  |
| 個人情報を編集                                                    |                                                                                    |  |  |  |
| ニックネーム: <i>(オプション</i> )                                    |                                                                                    |  |  |  |
| 郵便番号: <i>(オブション)</i>                                       |                                                                                    |  |  |  |
| 国名: (オブション)                                                | 日本                                                                                 |  |  |  |
| タイムゾーン:                                                    | (GMT+09:00)東京                                                                      |  |  |  |
|                                                            | 🔲 すべてのタイムゾーンを表示                                                                    |  |  |  |
| 予備のメール アドレスをア                                              | プカウントに追加                                                                           |  |  |  |
| 予備のメール アドレスを使用し<br>一度に 1 つの Google アカウン<br>レスを表示できることがあります | C Google アカウントにログインしたり、パスワードを再割<br>トだけです。場合によって、あなたの予備のメール アド<br>。 <mark>詳細</mark> |  |  |  |
| mochizukisan0501@gmail.com (メインのメール アドレス)                  |                                                                                    |  |  |  |
| 別のメール アドレスを追加する                                            | mochizukisan@nifty.com                                                             |  |  |  |
| 保存キャンセル                                                    |                                                                                    |  |  |  |

1-6 追加したメールアドレス宛に確認のメ ールが自動的に送付されます。

画面上では「確認待ち」という表示が出ます。 (赤丸部分)

| Google アカウント                                               |                                                                                                    |  |  |  |  |
|------------------------------------------------------------|----------------------------------------------------------------------------------------------------|--|--|--|--|
| アカウ                                                        | ウント情報を更新し、保存しました. 確認メールを mochizukisan@nifty.com に                                                         |  |  |  |  |
| 個人情報を編集                                                    |                                                                                                    |  |  |  |  |
| ニックネーム: (オプション)                                            |                                                                                                    |  |  |  |  |
| 郵便番号: (オブション)                                              |                                                                                                    |  |  |  |  |
| 国名: (オプション)                                                | 日本                                                                                                    |  |  |  |  |
| タイムゾーン:                                                    | (GMT+09:00)東京                                                                                             |  |  |  |  |
| マ供小マール マドレフたつ                                              | ■ すべてのタイムゾーンを表示<br>マナコン 4. (ニ2年4m                                                                         |  |  |  |  |
| 予備のメール アドレスを使用い<br>一度に 1 つの Google アカウン<br>レスを表示できることがあります | アプライドに国力II<br>そ Google アカウンドにログインしたり、バスワードを再設定したりできます。予備<br>小行けです。場合によって、あなたの予備のメール アドレスでアイテムを共有い<br>* 詳細 |  |  |  |  |
| mochizukisan0501@gmail.co                                  | 🕿 (メインのメール アドレス)                                                                                          |  |  |  |  |
| mochizukisan@nifty.com - 確                                 | 認待ち 加除 確認メールを再送信                                                                                          |  |  |  |  |
| 別のメール アドレスを追加する                                            | :                                                                                                    |  |  |  |  |
| 保存 キャンセル                                                   |                                                                                                    |  |  |  |  |

1-7 追加したメールアドレス宛に、確認の メールが届いていますので、そのメールを開 き、下図の赤丸部分をクリックしてください。

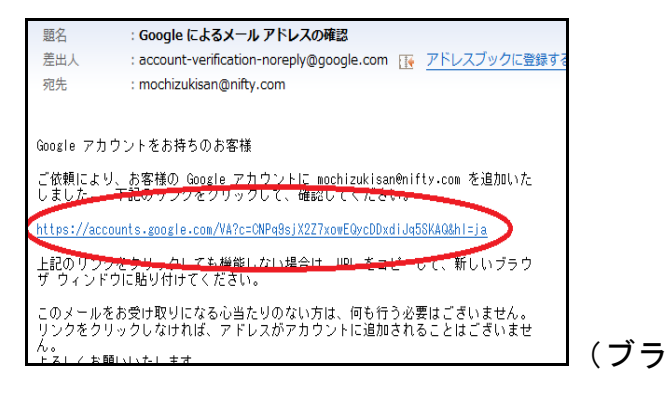

1-8 ブラウザで下図のような画面が開きま すので、ご自分の Google アカウントのパスワ ードを入力してください。

「<mark>確認</mark>」をクリックしてください。

(これは本人を確認するための作業です。)

| Google                                                                                                    |                                                                                                    |
|----------------------------------------------------------------------------------------------------|----------------------------------------------------------------------------------------------------|
| アカウント<br>メール アドレスを Google アカウントに関連付け<br>てもよろしいですか<br>これにおいるの94 サージスで mochinukiani@nity.com を決等格の<br>Google カウンと招離けなことがでます (シネル、このメールアレ<br>ス別の投稿はすべて Google ルン・メラーにを絶対に表示されます)。<br>なぜパスワードを入力したはければならないのです<br>か<br>フライバレーを検護するため、ロライルている場合もパスワードの確認を拒<br>触いすることが守ります。 | 確認<br>メール<br>mochizukisan0501@gmail.com<br>プロード<br>・<br>・<br>・<br>・<br>・<br>・<br>・<br>・<br>・<br>・<br>・<br>・<br>・ |

以上で、Google アカウントへのメールアド レスの追加作業は終了です。

## 2 Google グループの配信先を変える方法

2-1 Google グループにアクセスして下さい。

https://groups.google.com/forum/?fromgro ups&hl=ja#!overview

もし下記画面のように「新しい Google グルー プに切り替えて」という表示が出ていたらそ こをクリックしてください。

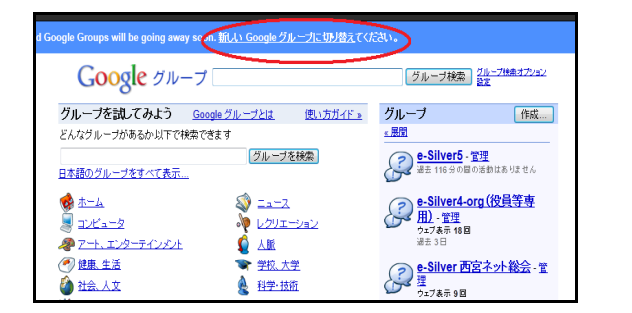

下図のような新しい Google グループの画面

になります。

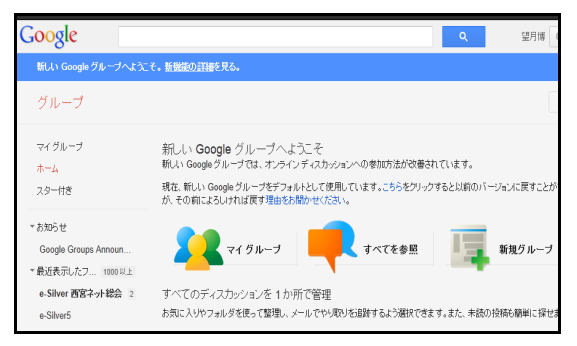

2-2 「**マイグループ**」を選び、配信先を変 更したいグループを選んでください。 (ここでは「e-Silver5」選んでいます。)

| Google                                                         |                                                                                 |                                |
|----------------------------------------------------------------|---------------------------------------------------------------------------------|--------------------------------|
| 新しい Google グループへようこ <sup>-</sup>                               | そ。 <u>新機能の詳細</u> を見る。                                                           |                                |
| グループ                                                           |                                                                                 |                                |
| マイグループ                                                         | ★ 0-Silver5 所有者)<br>西部市シルトーズ相ピッターのインターネット同好会です。このMLは、<br>その第6メーリングリストです。        | Re: Go<br>につい<br>自分<br>10:59(  |
|                                                                | ★ e-Silver 西宮ネット総会(所有者)<br>このグルーブは、西宮シルバー人材センター インターネット同好会のネ<br>ト総会用メーリングリストです。 | Re: [e<br>24年5<br>自分<br>10:07( |
| Google Groups Announ<br>* 最近表示したフ 1000以上<br>e-Silver 西宮ネット総会 2 |                                                                                 |                                |
| e-Silver5<br>Japan Blogg 1000 以上                               |                                                                                 |                                |

#### 2-3 「**メンバー設定**」をクリックしてくだ さい。

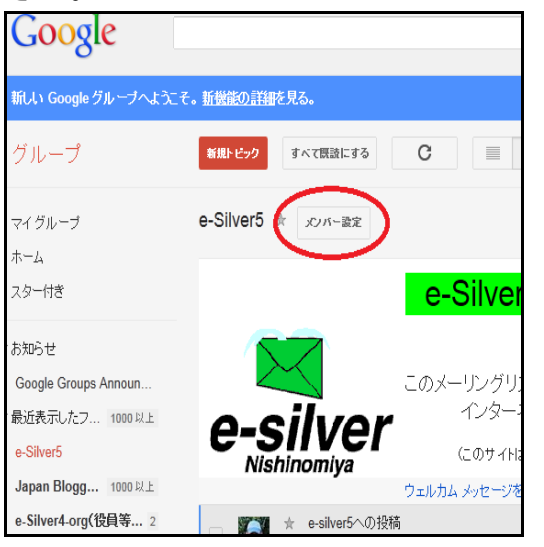

2-4 新しい画面が開きますので、下の方へ スクロールして、「このグループでどのアドレ スを使用しますか」という表示の下(赤丸部 分)の横の▼をクリックしてください。 手順1. で追加したアドレスが出ているはず ですので、それを選びます。 「保存」をクリックします。

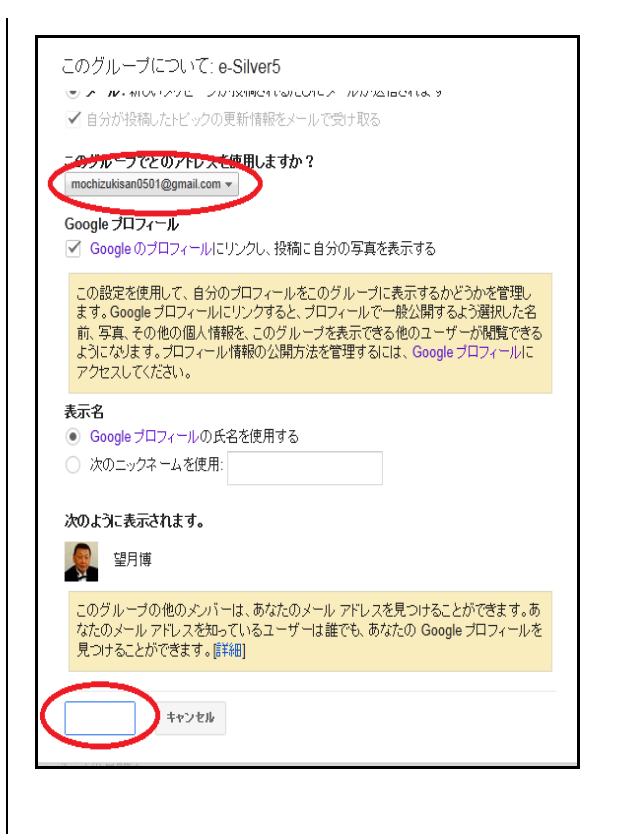

以上で、Google グループの配信先の変更は終 了です。

他のグループの配信先を変えるには、そのグループで同じ作業をしてください。

以上